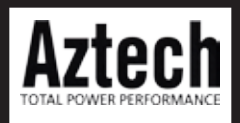

## WL730RT4 802.11b/g Broadband Router Quick Installation Guide

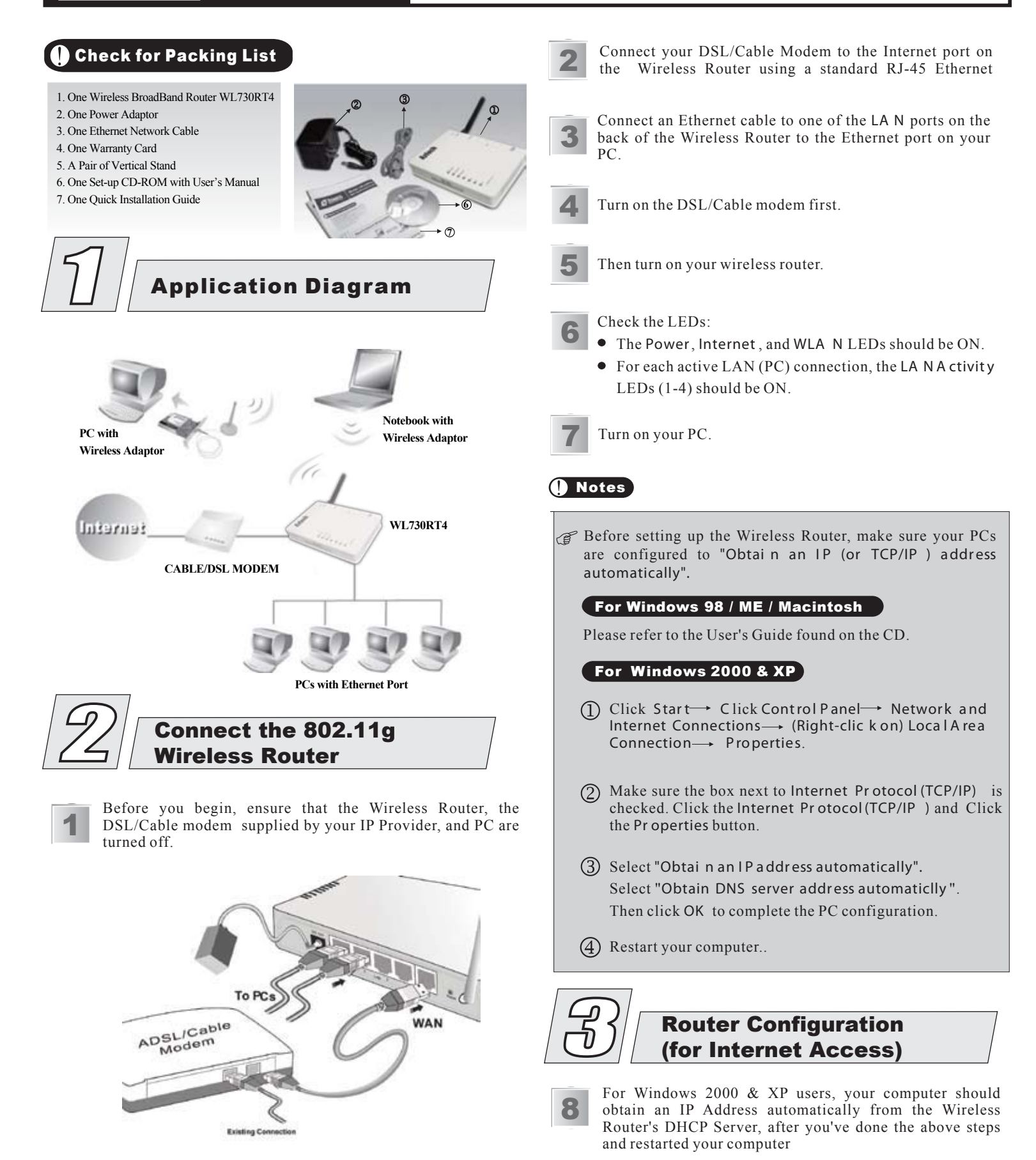

Start your WEB browser. In the Address box, enter the following: HTTP://192.168.1.254

G Address Address Address

No username and password required for the first login (default setting). However, you can assign a set of username and password for future security.

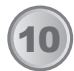

The Setup Wizard provides primary configuration of this device, you may enter each screen to change the default settings.

|                     | Setup Wizard                                                                                                    |
|---------------------|----------------------------------------------------------------------------------------------------|
| Setup Wizard<br>LAN | The setup wizard will guide you to configure access point for first time.<br>Please follow the setup wizard step by step. |
| Password            | 1. Choose your Time Zone<br>2. Setup LAN Interface<br>3. Setup WAN Interface                                              |
| Status              | 4. Wireless LAN Setting<br>5. Wireless Security Setting                                                                   |
| ▼ Wireless          |                                                                                                    |
| ▼ Advanced          | Cancel Next >>                                                                                                    |
| ▼ Administration    |                                                                                                    |
| Log Out             |                                                                                                    |
|                     |                                                                                                    |

## 🚺 Note

| Type of Internet<br>Access              | Connection<br>Type                                                                                                    | Data Required                                                                                 |
|-----------------------------------------|----------------------------------------------------------------------------------------------------|-----------------------------------------------------------------------------------------------|
| Cable modem<br>(TV-style cable)         | None                                                                                                    | Usually, none.<br>But some ISP may require a                                                  |
|                                         |                                                                                                    | particular Hostname, Domain name,<br>or MAC (physical) address.                               |
|                                         | PPPoE                                                                                                    | Login name and password.                                                                      |
|                                         | L2TP                                                                                                    | Login name and password, Server IP<br>Address.                                                |
|                                         | PPPoE                                                                                                    | Login name and password.                                                                      |
|                                         | PPTP                                                                                                    | Login name and password, Server IP<br>Address.                                                |
|                                         | L2TP                                                                                                    | Login name and password, Server IP<br>Address.                                                |
| DSL/ADSL<br>modem<br>(phone-type cable) | None                                                                                                    | Usually, none.                                                                                |
|                                         |                                                                                                    | But some ISP may require a<br>particular Hostname, Domain name,<br>or MAC (physical) address. |
| Other (e.g. Fixed<br>Wireless)          | Please choose one of the two ways for your Internet<br>Connection: Dynamic IP Address assignment or Static<br>IP Address assignment. |                                                                                               |

Copyright © Aztech Systems Ltd All Rights Reserved October 2005